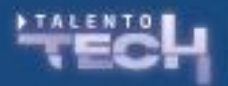

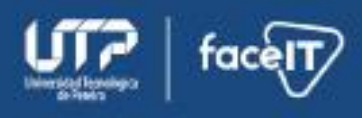

## Actividad práctica

Para ayudar a comprender desde el lado del navegador cómo funcionan las comunicaciones abrir un navegador y la consola de visualización (usualmente con la tecla F12).

Dirigirse a la pestaña redes (networks) y luego hacer los siguientes ejercicios:

1. Digitar en la barra de direcciones <u>www.google.com</u> y dar enter. Con los estudiantes visualizar el código de respuesta de cada una de las solicitudes

| <b>च</b> Filter             | 🗌 Invert                                                                                                    | More filters 🔻 | All Fetch  | /XHR Doc | CSS JS Font  | mg Media Mani | ifest WS Wasm | Other    |          |      |
|-----------------------------|----------------------------------------------------------------------------------------------------|----------------|------------|----------|--------------|---------------|---------------|----------|----------|------|
| 2000 <b>II</b> s 4000 m     | s 6                                                                                                    | 000 ms         | 8000 ms    | 10000 ms | 12000 ms     | 14000 ms      | 16000 ms      | 18000 ms | 20000 ms | 2200 |
|                             |                                                                                                    |                |            |          |              |               |               |          |          |      |
| Name                        | imes Head                                                                                                    | lers Preview   | Response   |          | ning Cookies |               |               |          |          |      |
| 🗌 gen_204?atyp=i&ei=0BtFZ9a | <pre>1 <!DOCTYPE html>     - <html itemscope="" itemtype="http://schema.org/WebPage" lang="es-419"></html></pre> |                |            |          |              |               |               |          |          |      |
| app?eom=1&awwd=1&origin     |                                                                                                    |                |            |          |              |               |               |          |          |      |
| I m=_b,_tp                  |                                                                                                    | <pre>-</pre>   |            |          |              |               |               |          |          |      |
| T KFOmCnqEu92Fr1Mu4mxK.wo   |                                                                                                    |                |            |          |              |               |               |          |          |      |
| 4UaRrENHsxJIGDuGo1OIIJfC6I  |                                                                                                    |                |            |          |              |               |               |          |          |      |
| ACq8ocJzilQzGMOWIWpqdkU     |                                                                                                    |                |            |          |              |               |               |          |          |      |
| p 2x 065643996766.png       |                                                                                                    |                |            |          |              |               |               |          |          |      |
| Im=ws9Tlc,n73gwf,GkRiKb,e5g |                                                                                                    |                |            |          |              |               |               |          |          |      |
| m=p3hmRc,LvGhrf,RqjULd      |                                                                                                    |                |            |          |              |               |               |          |          |      |
| I m=P6sQOc                  |                                                                                                    |                |            |          |              |               |               |          |          |      |
| m=Wt6vjf,hhhU8,FCpbqb,WhJ   |                                                                                                    |                |            |          |              |               |               |          |          |      |
| log?hasfast=true&auth=SAPIS |                                                                                                    |                |            |          |              |               |               |          |          |      |
| Iog?format=json&hasfast=tru |                                                                                                    |                |            |          |              |               |               |          |          |      |
|                             |                                                                                                    |                |            |          |              |               |               |          |          |      |
|                             |                                                                                                    | h1,            | ol,ul,li,b |          |              |               |               |          |          |      |
|                             |                                                                                                    |                |            |          |              |               |               |          |          |      |
|                             |                                                                                                    |                | ton {      | ne.      |              |               |               |          |          |      |
|                             |                                                                                                    |                | backgroun  | d: none  |              |               |               |          |          |      |
|                             |                                                                                                    |                |            |          |              |               |               |          |          |      |

hechas y ver qué documentos son transferidos desde el servidor hasta el cliente. 2. Digitar una dirección incorrecta, por ejemplo: google.com/paginainexistente, visualizar en consola cómo sale un error 404 en la solicitud y en la navegación ver cómo la solicitud también incluye un documento html, un documento de estilos y unas imágenes.

3. Hacer una solicitud a un api público gratuita, como, por ejemplo: <u>https://pokeapi.co/api/v2/</u> y ver la respuesta. Ejemplo, solicitar información de un pokemón en específico: <u>pokeapi.co/api/v2/pokemon/ditto</u>

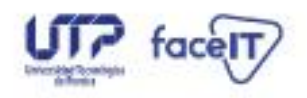